## Click on the (select button) below

| un of House Room, G | uest room, 1 King or 2 Double   |                                            | Room Details |
|---------------------|---------------------------------|--------------------------------------------|--------------|
| Photo coming soon   | CONFERENCE NAME<br>Rate Details | 185 CAD Avg./night<br>2,960 Total per room | SELECT       |
|                     |                                 |                                            |              |

Click on the drop down box below (Choose Room Features)

## **Review Reservation Details**

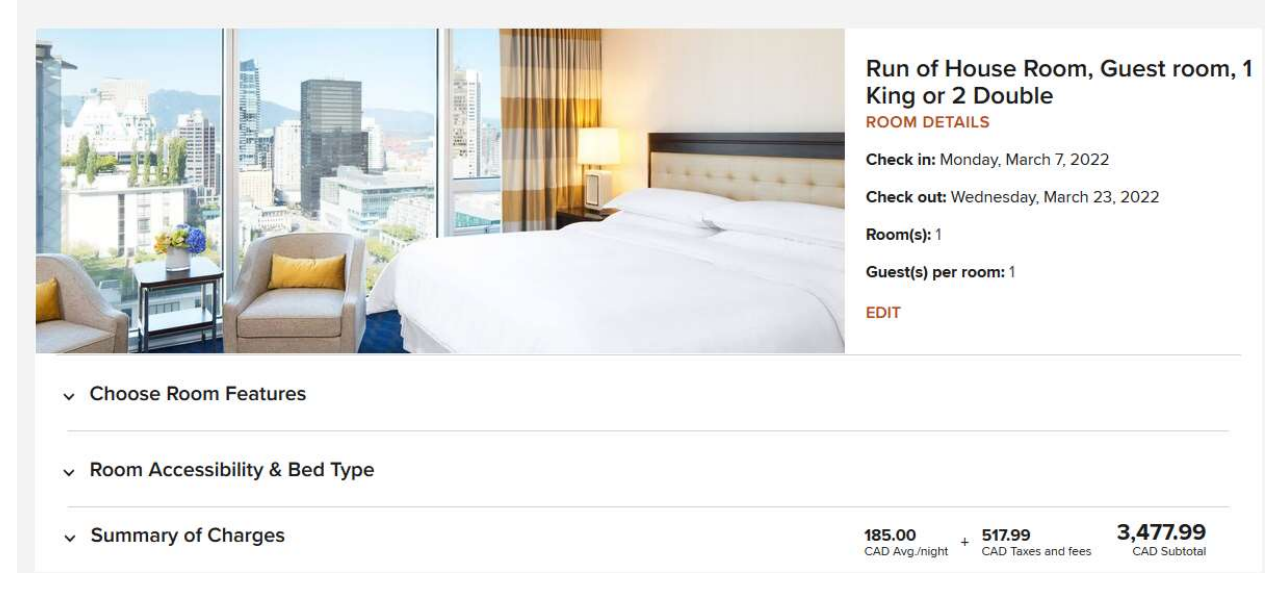

Add your preferred Bed Type by typing it in the (special request box) below and CLICK APPLY. Click in the boxes to request other features (optional) and CLICK APPLY.

| Bathroom<br>est Only Extra towels - Requ | Check-in<br>uest Only Early check-in - Request | Only                                  |
|------------------------------------------|------------------------------------------------|---------------------------------------|
| est Only Extra towels - Requ             | uest Only Early check-in - Request             | Only                                  |
| it Only                                  |                                                |                                       |
| it Only                                  |                                                |                                       |
|                                          |                                                |                                       |
| Only                                     |                                                |                                       |
|                                          |                                                |                                       |
| Duly                                     |                                                |                                       |
| ests or needs?                           |                                                |                                       |
|                                          | CLEAR ALL APPL                                 | Y                                     |
|                                          | ests or needs?                                 | ests or needs?  CLEAR ALL APPL gspace |

## Click the (continue Button) below.

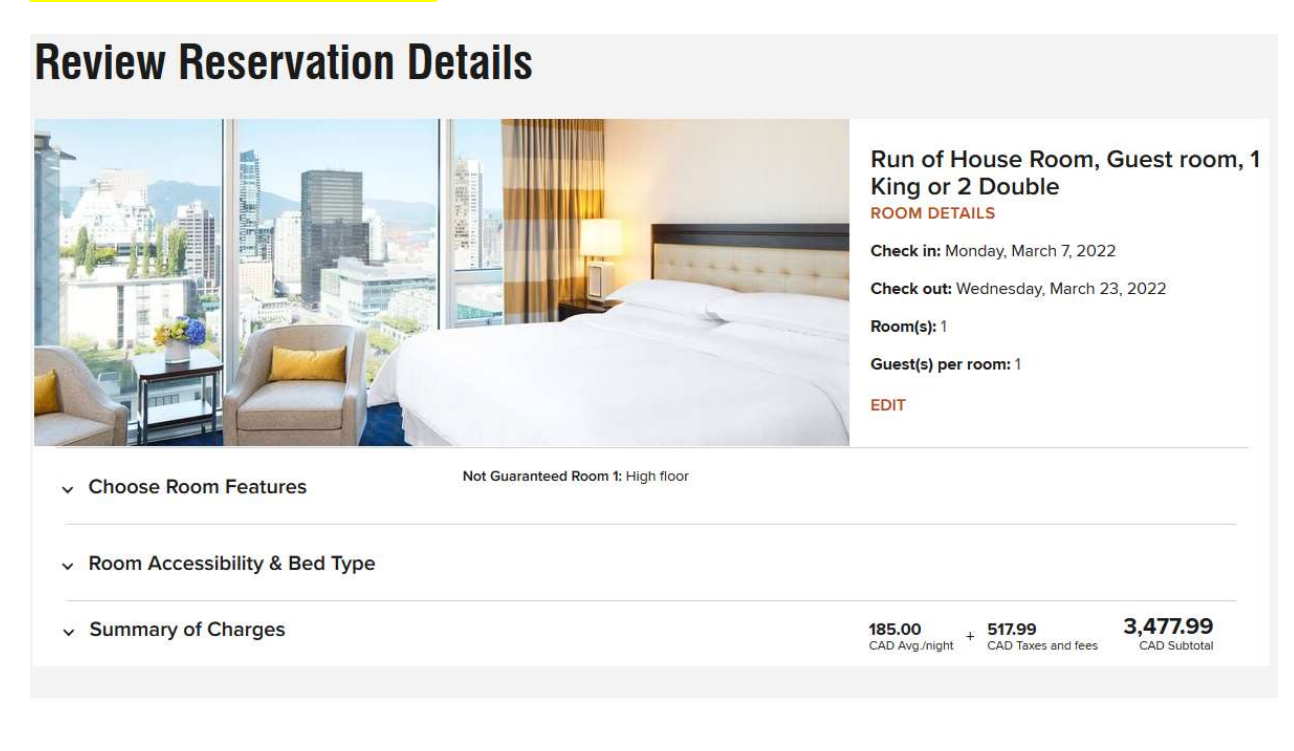

CONTINUE

If you are not a Marriott Bonvoy Member click the (continue as guest link) below and enter your information to complete the reservation.

BONVOY

Not a member? Join Now

- Enjoy our lowest rates, all the time
- Free in-room Wi-Fi
- Mobile check-in and more

JOIN AND BOOK

OR

CONTINUE AS GUEST